Solar Victoria Portal – Installer User Guide

# Scheduling an installation

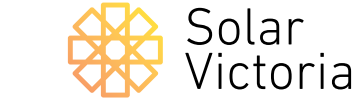

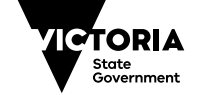

Environment, Land, Water and Planning

August 2019

### **Scheduling an installation**

#### 1

Go to the 'Installations' tab of the portal and select an installation.

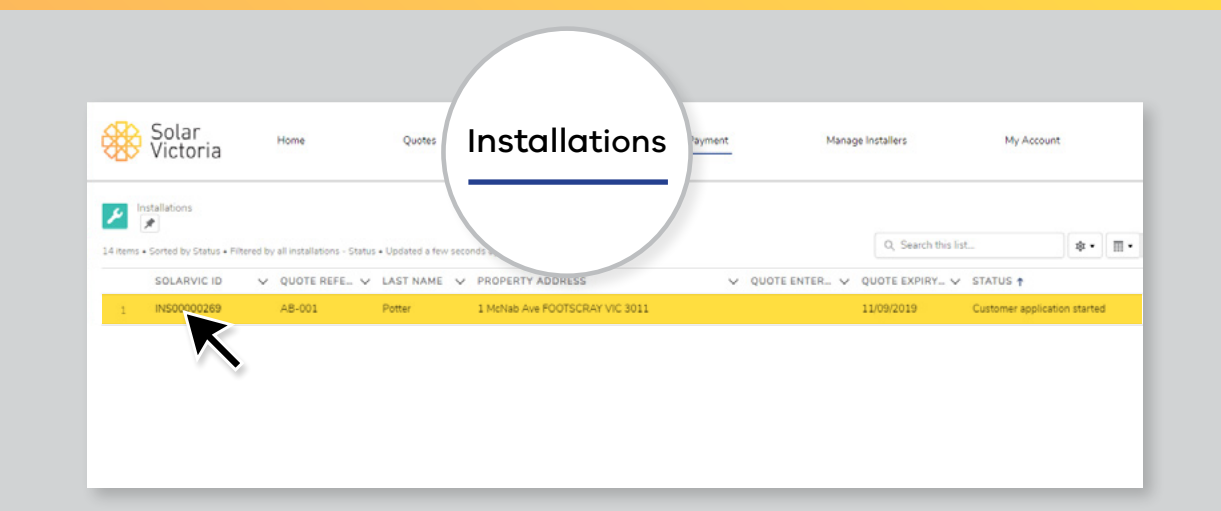

2 Click Schedule installation

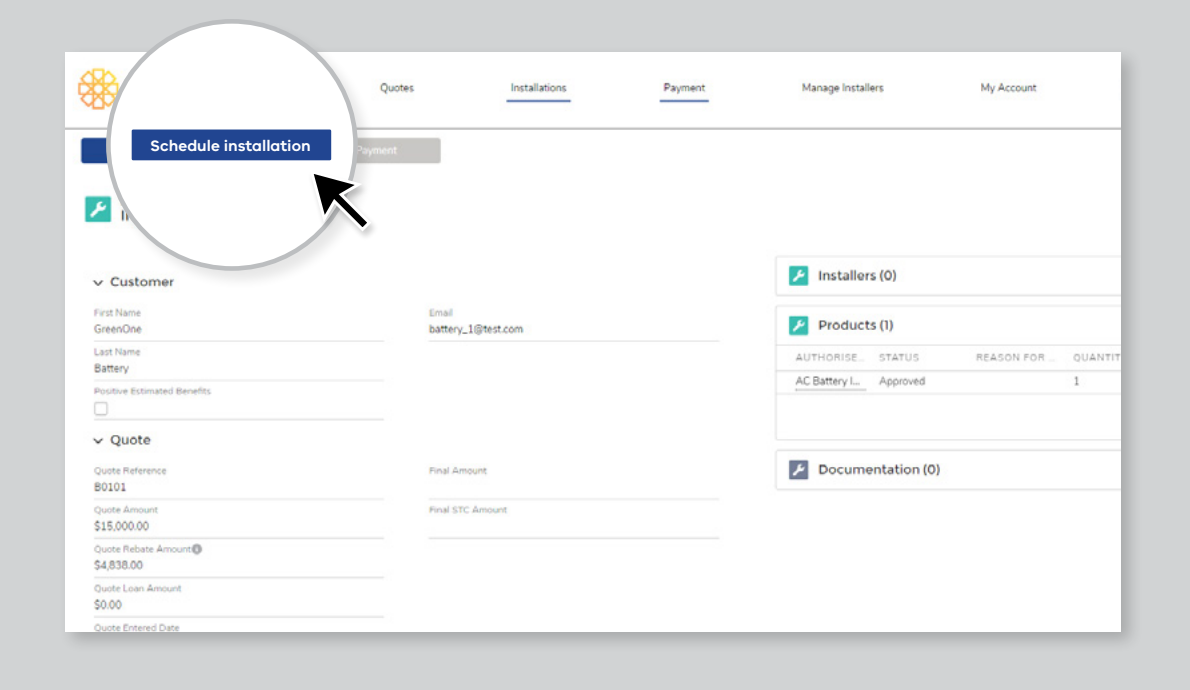

## Scheduling an installation

#### 3

# Select an **installation date** and click '**next**'.

| Schedule Installation |     |     |     |       |     |        |     |           |
|-----------------------|-----|-----|-----|-------|-----|--------|-----|-----------|
|                       |     |     |     |       |     |        |     |           |
|                       | •   | •   |     | June  |     | 2019 🛟 |     |           |
|                       | Sun | Mon | Tue | Wed   | Thu | Fri    | Sat |           |
| Final Amount          | 26  |     |     |       |     |        |     | tation (C |
|                       | 2   |     | 4   |       |     |        |     |           |
|                       | 9   |     |     |       |     | 14     |     |           |
|                       | 16  | 17  | 18  | 19    | 20  | 21     | 22  |           |
|                       | 23  | 24  | K,  | 26    | 27  | 28     | 29  |           |
|                       | 30  | 1   |     |       | 4   |        |     |           |
|                       |     |     |     | Today |     |        |     |           |